## Update Payment Credit Card Info

Billing Information can be updated by Account Administrator users.

To update your billing information (including payment method), click **Account > Billing** in the upper right hand corner while logged in to SurveyGizmo. The **Billing Information** section is found at the top of the page.

| Billing Information                                                                                                    |                                                    |  |  |  |
|----------------------------------------------------------------------------------------------------|----------------------------------------------------|--|--|--|
| Billing Contact<br>John Smith<br>jon.smith@company.net<br>(123) 123-1234<br>4888 Pearl East Circle<br>Boulder CO 90301 | Payment Method<br>Visa<br>Expires 1/2018<br>Update |  |  |  |
| locatati, oo ooor                                                                                                    |                                                    |  |  |  |

## Edit Billing Contact

**1.** To edit the **Billing Contact** information, click the corresponding **Edit** link and make your changes on the **Billing Info** tab.

| ccount Settings |                        |         |           |                   |
|-----------------|------------------------|---------|-----------|-------------------|
|                 | GINFO                  |         |           |                   |
| * Organization  | Company LLC            |         |           |                   |
| * Full Name     | First Name             |         | Last Name |                   |
|                 | John                   |         | Smith     |                   |
| * Email         | john.smith@company.net |         |           |                   |
| * Phone         | (123) 123-1234         |         |           |                   |
| * Country       | United States          |         |           |                   |
| * Address       | 4888 Pearl East Circle |         |           |                   |
|                 | Address Line 2         |         |           |                   |
|                 | * City                 | * State | e         | * Zip/Postal Code |
|                 | Boulder                | Color   | rado 🛔    | 80301             |

 Here, you can also update the account information if needed. Click on the Account Info tab and make any necessary changes there.

| Account Settings |              |  |  |
|------------------|--------------|--|--|
| ACCOUNT INFO     | BILLING INFO |  |  |
| • Organization N | ame          |  |  |
| Company LLC      |              |  |  |
| • Marra          |              |  |  |
| John Smith       |              |  |  |
|                  |              |  |  |
| Website          |              |  |  |
| www.componullo   | com          |  |  |

3. Click Save when finished.

Update Payment Method

**1.** To update the **Payment Method**, click the corresponding **Update** link directly under your current payment method information.

| Billing Contact                     | Payment Method |
|-------------------------------------|----------------|
| John Smith<br>jon.smith@company.net | Visa           |
| (123) 123-1234                      | Expires 1/2018 |
| 4888 Pearl East Circle              |                |
| Boulder, CO 80301                   |                |
|                                     |                |

 Use the provided form to update your credit card information (including the billing address associated with the card). Make sure to click the **Submit** button to finish.

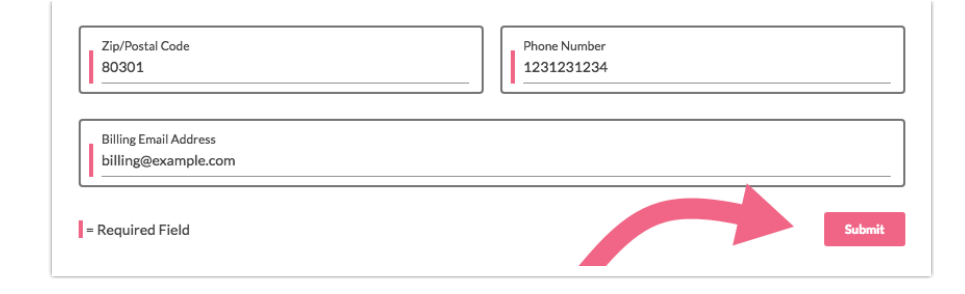

## Related Articles